# Conversão de Endereço de Rede (NAT -Network Address Translation) um para um em RV130 e RV130W VPN Routers

Para assistir a um vídeo que mostra como configurar o NAT um para um, visite <u>https://youtu.be/azt7b8hMXHs</u>

## Objetivo

A conversão de endereços de rede (NAT) de um para um mapeia os endereços IP locais atrás do firewall para endereços IP globais. Ao permitir que sistemas configurados com endereços IP privados por trás de um firewall pareçam ter endereços IP públicos, eles podem se tornar visíveis para redes externas e disponíveis para conexões de entrada.

O objetivo deste documento é explicar como configurar o NAT One-to-One no roteador RV130 e RV130W.

## Dispositivos aplicáveis

RV130

RV130W

## Versão de software

•v1.0.1.3

## Crie um NAT de um para um

#### Adicionando uma nova regra de NAT um para um

Etapa 1. Faça login no utilitário de configuração da Web e escolha **Firewall > One-to-One NAT**. A página NAT um para um é aberta:

| One-to-One NAT      |          |                    |              |         |  |
|---------------------|----------|--------------------|--------------|---------|--|
| One-to-One NAT Rule | Table    |                    |              |         |  |
| Private Range       | Begin    | Public Range Begin | Range Length | Service |  |
| No data to display  |          |                    |              |         |  |
| Add Row Ed          | t Delete | Configure Services |              |         |  |
| Save Cancel         |          |                    |              |         |  |

Etapa 2. Clique em Add Row para adicionar uma nova regra de NAT um para um.

| One-to-One NAT                           |                    |              |         |  |
|------------------------------------------|--------------------|--------------|---------|--|
| One-to-One NAT Rule Table                |                    |              |         |  |
| Private Range Begin                      | Public Range Begin | Range Length | Service |  |
| No data to display   Add Row Edit Delete | Configure Services |              |         |  |
| Save Cancel                              |                    |              |         |  |

Etapa 3. No campo *Private Range Begin*, insira o endereço IP inicial do intervalo de endereços IP privados (LAN) que você deseja que esteja disponível para redes públicas.

| One-to-One NAT                               |                    |              |                   |  |  |
|----------------------------------------------|--------------------|--------------|-------------------|--|--|
| You must save before you can edit or delete. |                    |              |                   |  |  |
| One-to-One NAT Rule Table                    |                    |              |                   |  |  |
| Private Range Begin                          | Public Range Begin | Range Length | Service           |  |  |
| 192.168.1.5                                  |                    |              | All Traffic [All] |  |  |
| Add Row Edit Delete Configure Services       |                    |              |                   |  |  |
| Save Cancel                                  |                    |              |                   |  |  |

**Note:** Note: O endereço IP da LAN do roteador não deve ser incluído no intervalo especificado.

Etapa 4. No campo *Public Range Begin*, insira o endereço IP inicial do intervalo de endereços IP públicos (WAN). Geralmente, esse endereço IP é fornecido pelo seu provedor de Internet. O primeiro endereço IP público que você digitar corresponderá ao primeiro endereço IP privado digitado, o segundo endereço IP público será combinado com o segundo endereço IP privado e assim por diante.

| One-t                                        | Dne-to-One NAT         |                    |              |                   |   |  |
|----------------------------------------------|------------------------|--------------------|--------------|-------------------|---|--|
| You must save before you can edit or delete. |                        |                    |              |                   |   |  |
| One                                          | -to-One NAT Rule Table |                    |              |                   |   |  |
|                                              | Private Range Begin    | Public Range Begin | Range Length | Service           |   |  |
|                                              | 192.168.1.5            | MATTER 1           |              | All Traffic [All] | • |  |
| Ad                                           | dd Row Edit Delete     | Configure Services |              |                   |   |  |
| Sav                                          | /e Cancel              |                    |              |                   |   |  |

Note: O endereço IP WAN do roteador não deve ser incluído no intervalo especificado.

Etapa 5. No campo *Range Length*, insira o número de endereços IP públicos que devem ser mapeados para endereços privados, dados os intervalos iniciais públicos e privados inseridos anteriormente. O tamanho do intervalo não pode exceder o número de endereços IP válidos. Para mapear um único endereço, digite "1".

| One-to-One NAT                               |                           |              |                   |  |  |  |  |
|----------------------------------------------|---------------------------|--------------|-------------------|--|--|--|--|
| You must save before you can edit or delete. |                           |              |                   |  |  |  |  |
| One-to-One NAT Rule Table                    | One-to-One NAT Rule Table |              |                   |  |  |  |  |
| Private Range Begin                          | Public Range Begin        | Range Length | Service           |  |  |  |  |
| 192.168.1.5                                  | CHELLER VI                | 3            | All Traffic [All] |  |  |  |  |
| Add Row Edit Delete                          | Configure Services        |              |                   |  |  |  |  |
| Save Cancel                                  |                           |              |                   |  |  |  |  |

Etapa 6. Na lista suspensa *Service*, escolha qual serviço será aceito pelo endereço IP privado (LAN) quando o tráfego for enviado ao endereço IP público correspondente.

| ne-to-One NAT                                |                    |             |                                                                                                    |  |  |  |
|----------------------------------------------|--------------------|-------------|----------------------------------------------------------------------------------------------------|--|--|--|
| You must save before you can edit or delete. |                    |             |                                                                                                    |  |  |  |
| One-to-One NAT Rule Table                    |                    |             |                                                                                                    |  |  |  |
| Private Range Begin                          | Public Range Begin | Range Lengt | h Service                                                                                                    |  |  |  |
| 192.168.1.5                                  | 1996-1996-1996 19  | 3           | All Traffic [All]                                                                                                    |  |  |  |
| Save Cancel                                  | Comigure services  |             | DNS [UDP/35-53]<br>FTP [TCP/21-21]<br>HTTP [TCP/80-80]<br>HTTPS Secondary [TCP/8080-8080]<br>HTTPS Secondary [TCP/8443-8443]<br>TFTP [UDP/80-68]<br>IMAP [TCP/143-143]<br>NNTP [TCP/143-143]<br>NNTP [TCP/119-119]<br>POP3 [TCP/110-110]<br>SNMP [UDP/161-161]<br>SMTP [TCP/25-25]<br>TELNET [TCP/23-23]<br>TELNET Secondary [TCP/8023-8023]<br>TELNET Secondary [TCP/8023-8023]<br>TELNET SSL [TCP/992-992]<br>Voice(SIP) [TCP & UDP/5080-5061] |  |  |  |

Note: Se desejar alterar os serviços disponíveis nesse campo, clique no botão Configurar serviços para abrir a página *Gerenciamento de serviços*. Para obter mais informações, consulte o artigo <u>Gerenciamento de serviços no RV130 e RV130W</u>.

Etapa 7. Clique em Save para salvar sua configuração para sua regra de NAT um para um.

| C | One-to-One NAT                               |                    |           |                  |         |  |  |
|---|----------------------------------------------|--------------------|-----------|------------------|---------|--|--|
|   | You must save before you can edit or delete. |                    |           |                  |         |  |  |
|   | One-to-One NAT Rule Table                    |                    |           |                  |         |  |  |
|   | Private Range Begin                          | Public Range Begin | Range Ler | igth             | Service |  |  |
|   | 192.168.1.5                                  | 996-255-250 %      | 3         | All Traffic [All | ] 🗸     |  |  |
|   | Add Row Edit Delete                          | Configure Services |           |                  |         |  |  |
| C | Save Cancel                                  |                    |           |                  |         |  |  |

Note: Podem ser feitas no máximo dez regras.

#### Edição/exclusão de uma regra NAT um para um

Etapa 1. Marque as caixas de seleção correspondentes às regras desejadas que você deseja editar ou deletar.

| One-to | o-One NAT            |                    |              |                   |  |
|--------|----------------------|--------------------|--------------|-------------------|--|
| One-t  | o-One NAT Rule Table |                    |              |                   |  |
|        | Private Range Begin  | Public Range Begin | Range Length | Service           |  |
|        |                      |                    |              | All Traffic [All] |  |
| Add    | Row Edit Delete      | Configure Services |              |                   |  |
| Save   | Cancel               |                    |              |                   |  |

Etapa 2. Se quiser editar a(s) regra(s) selecionada(s), clique em **Editar**. Para excluir as regras selecionadas, clique em **Excluir**. Se você clicar em **Delete**, vá para a <u>Etapa 4</u>.

| One-to-One NAT            |                           |              |                   |  |
|---------------------------|---------------------------|--------------|-------------------|--|
| One-to-One NAT Rule Table |                           |              |                   |  |
| Private Range Begin       | Public Range Begin        | Range Length | Service           |  |
| ✓ 192.168.1.5             |                           |              | All Traffic [All] |  |
| Add Row Edit              | Delete Configure Services |              |                   |  |
| Save Cancel               |                           |              |                   |  |

Note: Clicar em Excluir fará com que um aviso seja exibido informando que você deve clicar em Salvar para salvar suas alterações.

Etapa 3. Se você clicar em Editar, os campos das regras selecionadas ficarão disponíveis.

Faça as alterações necessárias.

| One-to-One NAT                               |                    |             |                   |  |  |  |
|----------------------------------------------|--------------------|-------------|-------------------|--|--|--|
| You must save before you can edit or delete. |                    |             |                   |  |  |  |
| One-to-One NAT Rule Table                    |                    |             |                   |  |  |  |
| Private Range Begin                          | Public Range Begin | Range Lengt | h Service         |  |  |  |
| ☑ 192.168.1.5                                | 1982.055.0551%     | 3           | All Traffic [All] |  |  |  |
| Add Row Edit Delete                          | Configure Services |             |                   |  |  |  |
| Save Cancel                                  |                    |             |                   |  |  |  |

Etapa 4. Clique em Salvar para aplicar suas alterações ou excluir as regras especificadas.

| Dne-to-One NAT                               |                    |              |                   |  |  |  |
|----------------------------------------------|--------------------|--------------|-------------------|--|--|--|
| You must save before you can edit or delete. |                    |              |                   |  |  |  |
| One-to-One NAT Rule Table                    |                    |              |                   |  |  |  |
| Private Range Begin                          | Public Range Begin | Range Length | Service           |  |  |  |
| V 192.168.1.5                                | 998-155-155 %      | 3            | All Traffic [All] |  |  |  |
| Add Row Edit Delete                          | Configure Services |              |                   |  |  |  |
| Save Cancel                                  |                    |              |                   |  |  |  |

#### Sobre esta tradução

A Cisco traduziu este documento com a ajuda de tecnologias de tradução automática e humana para oferecer conteúdo de suporte aos seus usuários no seu próprio idioma, independentemente da localização.

Observe que mesmo a melhor tradução automática não será tão precisa quanto as realizadas por um tradutor profissional.

A Cisco Systems, Inc. não se responsabiliza pela precisão destas traduções e recomenda que o documento original em inglês (link fornecido) seja sempre consultado.